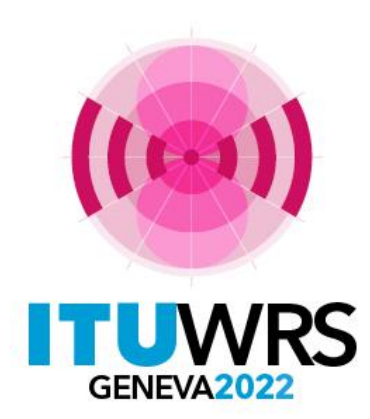

**30 E SEMINAIRE MONDIAL DES RADIOCOMMUNICATIONS** 

24 – 28 octobre 2022 Genève, Suisse

## **eVALIDATION**

Département des services de Terre du BR Union internationale des télécommunications

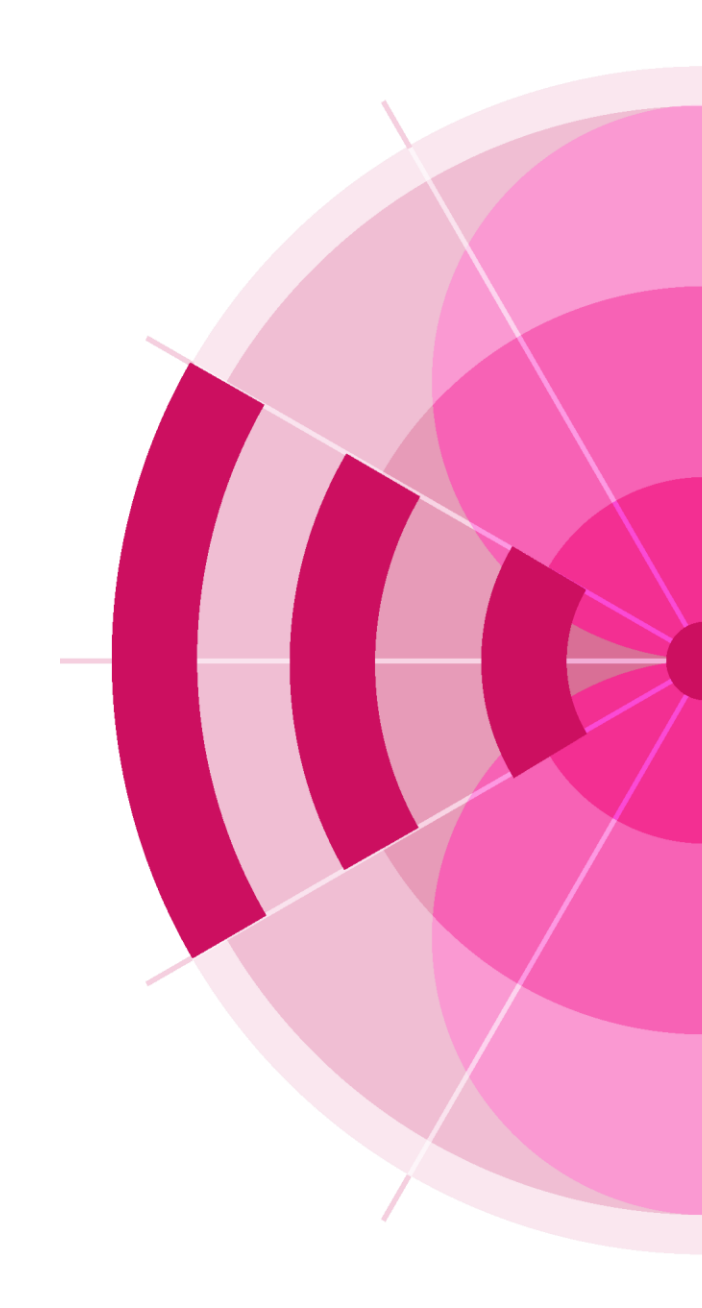

www.itu.int/go/wrs-22

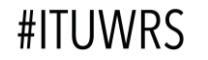

## Comment utiliser l'outil de validation en ligne?

Tous les utilisateurs ayant un nom d'utilisateur et un mot de passe UIT
Disponible à:

https://www.itu.int/ITU-R/eTerrestrial/Account/Login

➢Ou à la Page relative à la soumission des notifications

https://www.itu.int/net/ITU-R/submission/wisfat/Menu.aspx

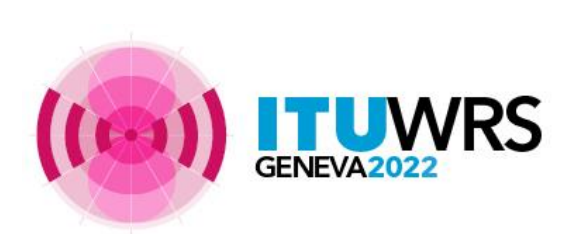

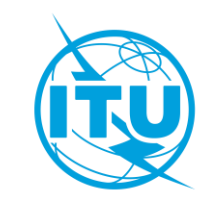

## Comment se connecter à eValidation?

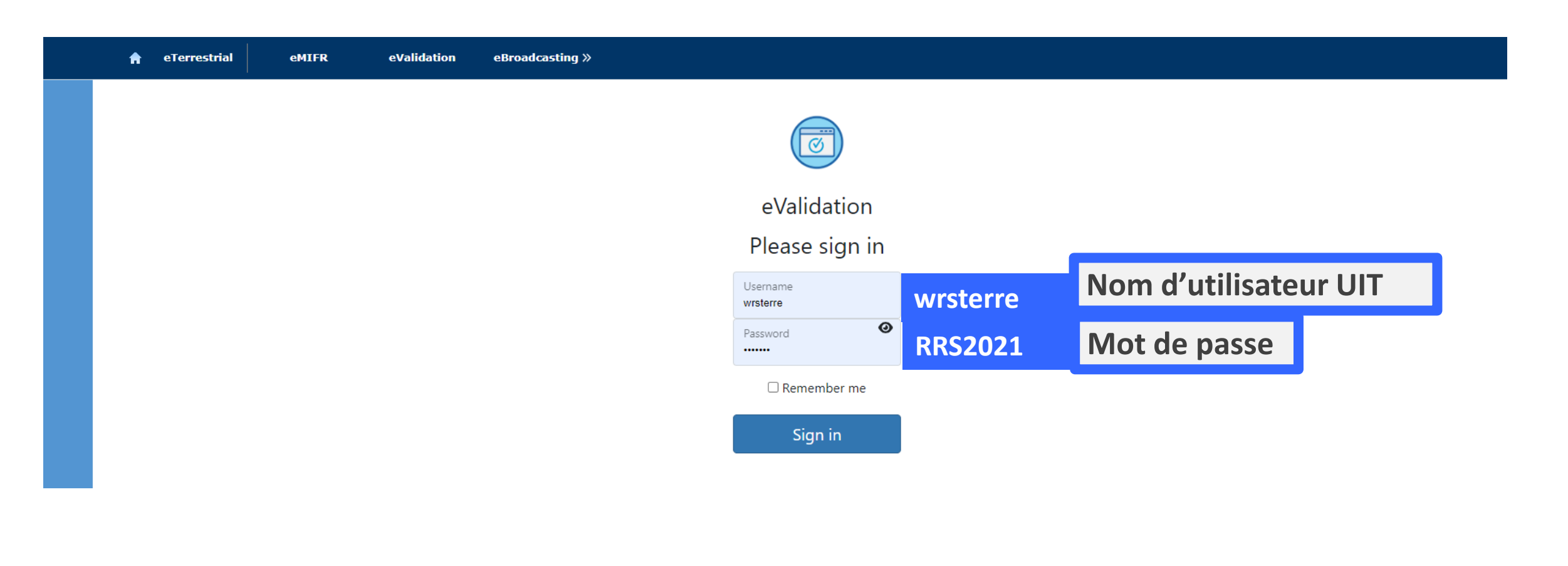

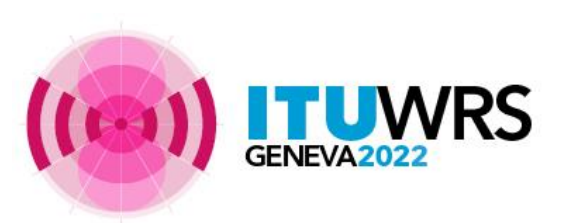

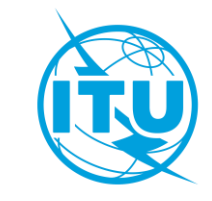

#### >Un seul fichier à la fois

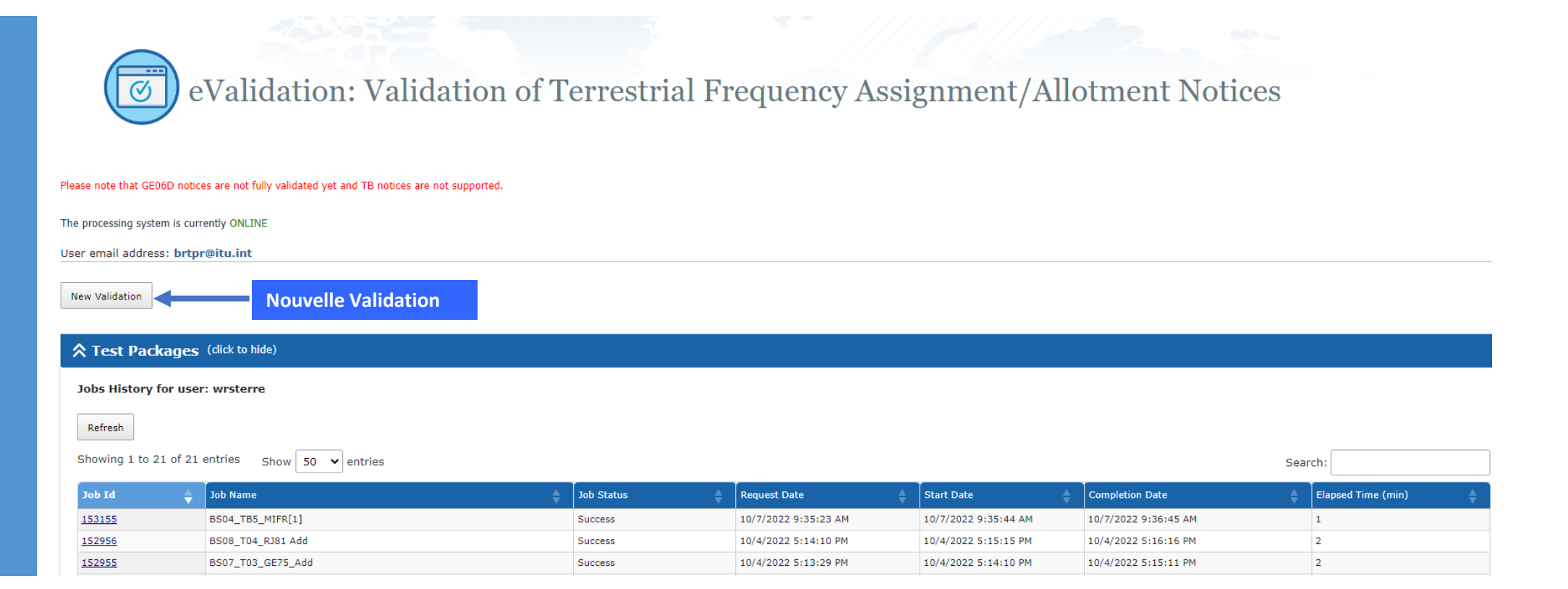

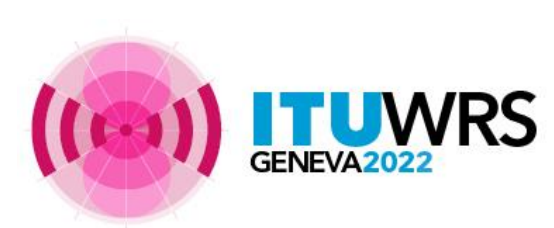

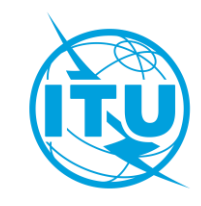

➢ Parcourir ou glisser-déposer

➤Téléchargez-le sur l'interface

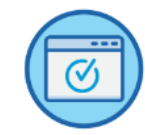

eValidation: Validation of Terrestrial Frequency Assignment/Allotment Notices

Please note that GE06D notices are not fully validated yet and TB notices are not supported.

The processing system is currently ONLINE

User email address: brtpr@itu.int

Back to validation history

| Validation submission (click to hide) |                                                                |                            |
|---------------------------------------|----------------------------------------------------------------|----------------------------|
| oad and Process                       | Click to browse or drop files here (Only one file is accepted) | Selectionner votre fichier |
| ITUWRS                                |                                                                |                            |

### >Retour à l'historique de validation pour voir les résultats ou télécharger un nouveau fichier

|                                       | eV                                       | © eValidation: Validation of Terrestrial Frequency Assignment/Allotment Notices |                                                                           |                   |              |  |  |  |
|---------------------------------------|------------------------------------------|---------------------------------------------------------------------------------|---------------------------------------------------------------------------|-------------------|--------------|--|--|--|
|                                       | Please note that GE06D notices a         | re not fully validated yet and TE                                               | notices are not supported.                                                |                   |              |  |  |  |
|                                       | he processing system is currently ONLINE |                                                                                 |                                                                           |                   |              |  |  |  |
|                                       | User email address: brtpr@itu.int        |                                                                                 |                                                                           |                   |              |  |  |  |
|                                       | Back to validation history               | New Validation                                                                  | Nouvelle Validation                                                       |                   |              |  |  |  |
| Retour à l'histori<br>des validations | ique wing package has be                 | een submitted. You will rece                                                    | ve an E-mail notification at brtpr@itu.int when the calculation completes |                   |              |  |  |  |
|                                       | b Input Details                          | ; (click to hide)                                                               |                                                                           |                   |              |  |  |  |
|                                       | Job Summary                              |                                                                                 |                                                                           |                   | Cancel job 📋 |  |  |  |
|                                       | Job Id                                   |                                                                                 | Job name                                                                  |                   | Status       |  |  |  |
|                                       | 153156                                   |                                                                                 | Example for Base Station                                                  |                   | Pending      |  |  |  |
|                                       | Job Input                                |                                                                                 |                                                                           |                   |              |  |  |  |
|                                       | Adm E-notice file                        |                                                                                 |                                                                           | Number of Notices |              |  |  |  |
|                                       | F Example for Base Station.txt           |                                                                                 | <u>ition.txt</u>                                                          | 1                 |              |  |  |  |
|                                       |                                          |                                                                                 |                                                                           |                   |              |  |  |  |

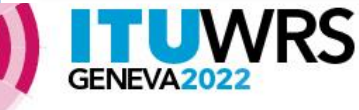

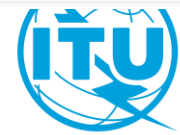

Cliquez sur « Refresh », si la tâche est en attente
Cliquez sur l'ID de la tâche pour afficher les résultats

Rafraîchir

eValidation: Validation of Terrestrial Frequency Assignment/Allotment Notices Please note that GE06D notices are not fully validated yet and TB notices are not supported. The processing system is currently ONLINE User email address: brtpr@itu.int New Validation ★ Test Packages (click to hide) Jobs History for user: wrsterre Refresh Showing 1 to 22 of 22 entries Show 50 🗸 entries Search: Job Id Job Name Job Status **Request Date** Start Date Completion Date Elapsed Time (min) ID de tâche 153156 1 Success 10/7/2022 10:10:31 AM 10/7/2022 10:10:53 AM 10/7/2022 10:11:54 AM 153155 BS04\_TB5\_MIFR[1] 10/7/2022 9:35:23 AM 10/7/2022 9:35:44 AM 10/7/2022 9:36:45 AM 1 Success

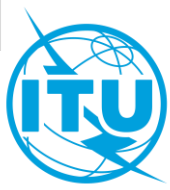

#### « Job Outcome » affiche les résultats

#### Les résultats seront également envoyés par courriel

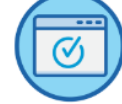

eValidation: Validation of Terrestrial Frequency Assignment/Allotment Notices

#### Please note that GE06D notices are not fully validated yet and TB notices are not supported.

The processing system is currently ONLINE

User email address: brtpr@itu.int

New Validation

Résultat de la validation

| Test Packages (dick to hide)                                                                                                    |                              |                          |   |         |  |  |  |  |  |
|----------------------------------------------------------------------------------------------------|------------------------------|--------------------------|---|---------|--|--|--|--|--|
| A Job Input Details (dick to hide)                                                                                               |                              |                          |   |         |  |  |  |  |  |
| Job Summary Delete 🗎                                                                                                    |                              |                          |   |         |  |  |  |  |  |
| Job Id                                                                                                    |                              | Job name                 |   | Status  |  |  |  |  |  |
| 153156                                                                                                    |                              | Example for Base Station |   | Success |  |  |  |  |  |
| Job Input                                                                                                    |                              |                          |   |         |  |  |  |  |  |
| Adm                                                                                                    | E-notice file                | file Number of Notices   |   |         |  |  |  |  |  |
| F                                                                                                    | Example for Base Station.txt |                          | 1 |         |  |  |  |  |  |
| A Job Output (dick to hide)     Parse status: T_PARSE_NTC_COMPLETE     Total number of errors: 0     Total number of warnings: 0 |                              |                          |   |         |  |  |  |  |  |

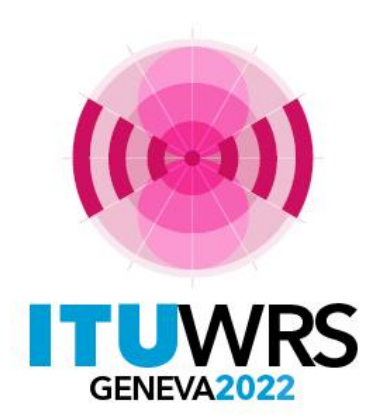

30 E SEMINAIRE MONDIAL DES RADIOCOMMUNICATIONS

24 – 28 octobre 2022 Genève, Suisse

# Merci pour votre attention!

UIT – Bureau des radiocommunications Questions à <u>brtpr@itu.int</u>

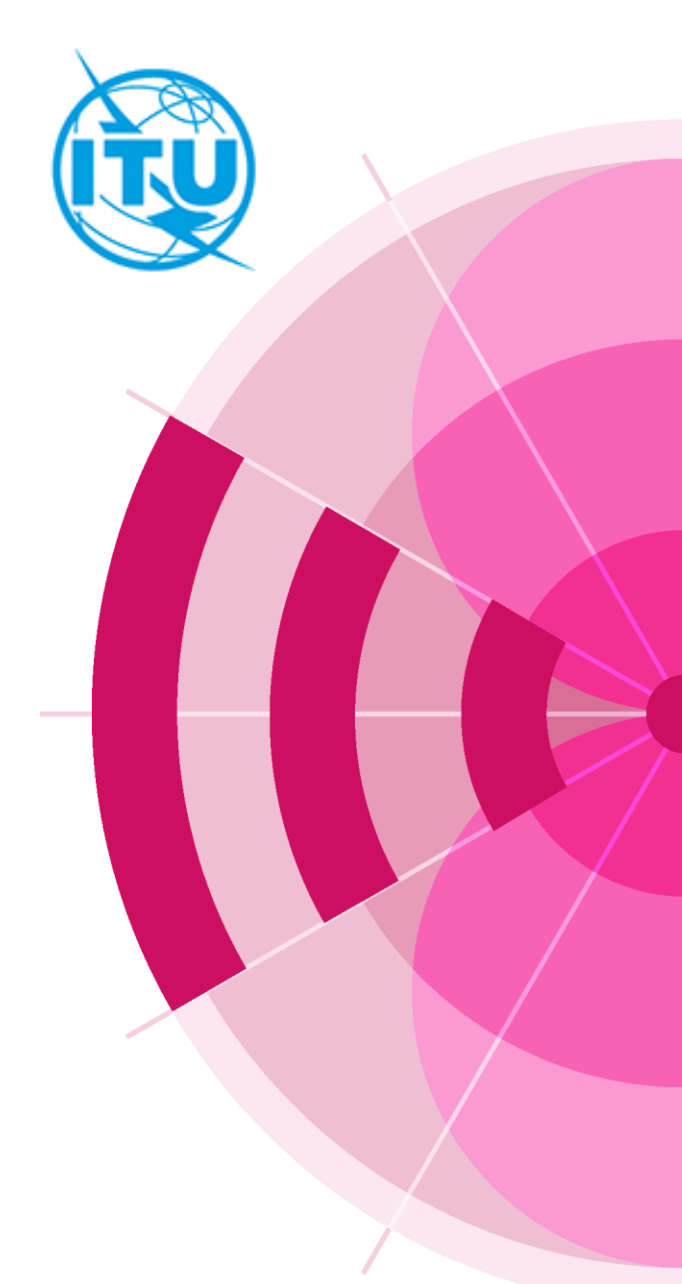

www.itu.int/go/wrs-22

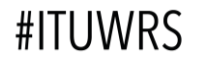